How to 寄付【クレジットカード】

- まずは「名簿データ更新フォーム」にログインする。 <u>https://1994mitakai.jp/system/meibo/</u>
- ② 左メニューの「寄付する(カード決済)」をクリックする。
- ③ 金額を入力して「確認画面」にすすむ。※これより先は三菱 UFJ ニコス社のウェブサイトと なります。

| 8以たの名稱内容<br>(スワードを変更する                | カード決済による                          | 3高付                                                                                               |
|---------------------------------------|-----------------------------------|---------------------------------------------------------------------------------------------------|
| snita (d-fixir)                       | 西付金克编织                            | 1994三田会営学会ニコスカードは ・                                                                               |
| ホームページ<br>(1994mitakai.jp)へ           |                                   |                                                                                                   |
| ¶- <u>A</u> -<-≫<br>(1994mitakal.jp)∧ | 金額を指定<br>ご高州の領収活用名に<br>こちらの間合せフォー | 万円<br>ついてご希望がある場合には、お支払い職できるだけお早めに(2,3日中に)。<br>ムよりお知らせください、なお、「 <u>業学会・責付会について</u> 」のFAQを用意しています。 |

| あなたの名間内容<br>パスワードを変更する      | カード決済による高付 |                    |         |
|-----------------------------|------------|--------------------|---------|
| 寄付する (カード決済)                | 高付金名       | 1994三田会奨学会ニコスカード決済 | 金額を確認して |
| ホームページ<br>(1994mitakai.jp)へ | 高付金額       | 10,000円            |         |

④ クレジッドカード情報〔氏名、カード番号、セキュリティーコード〕を入力して決済する。

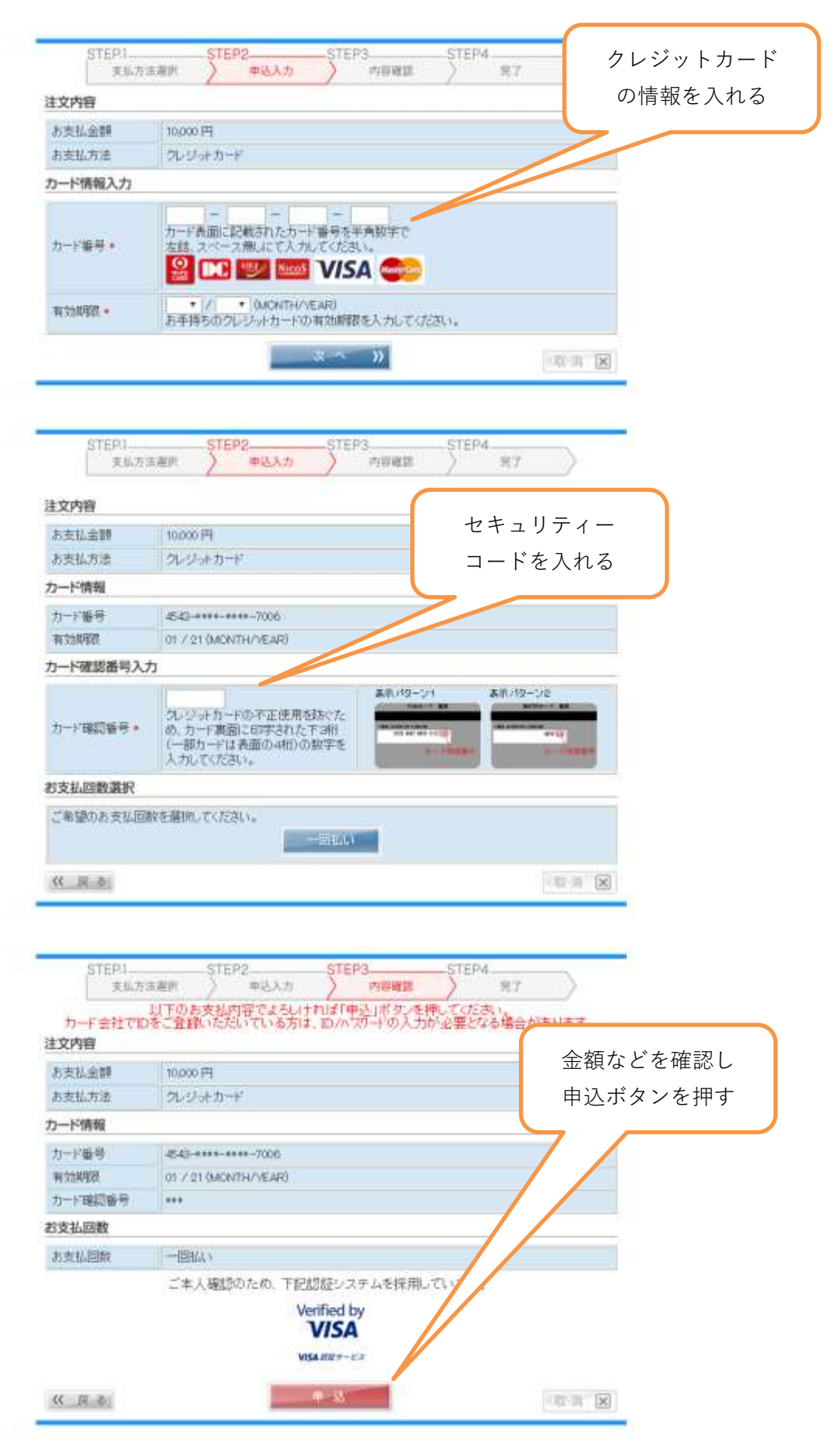

⑤ クレジットカード決済終了後、「次へ」にて、1994年三田会公式サイトに戻る。

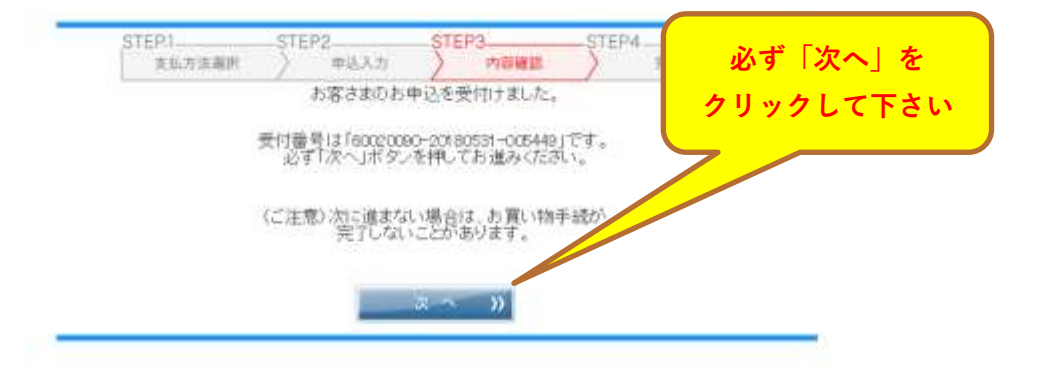

NICOS の画面でクリックすると、公式サイトに戻ります。

これと同時に、受付完了(お礼)のメールが届きますので、支払いが完了となります。

| 💆 慶應義                       | ログアウト                                    |  |
|-----------------------------|------------------------------------------|--|
| あなたの名類内容                    | <b>本</b>                                 |  |
| バスワードを変更する                  | カート決測による前行                               |  |
| 寄付する (カード決済)                | カード決済が売了しました。<br>ご寄付をいただき、誠にありがとうございました。 |  |
| ホームページ<br>(1994mitakai.jp)へ |                                          |  |